## Adding Addresses to a Stamp

| Back to Platform | STAN   | 1PS                            |                                                 |                  |           |         |             |                               |    |
|------------------|--------|--------------------------------|-------------------------------------------------|------------------|-----------|---------|-------------|-------------------------------|----|
| Details          | Add N  | lew Stamp                      |                                                 |                  |           |         | Sear        | ch                            | Q  |
| Addresses        | Type 🕶 | Stamp Category +               | Short Name                                      | Code             | Pseudonym | Address | Validated + | Enabled +                     |    |
| Configuration    | -      |                                | Lloyd's Underwriter Syndicate No. 2350<br>TSD * |                  |           |         | 0           | ++                            |    |
| 🚉 Teams          | 100    | Lloyd's Syndicate              | 2023 Lioyd's                                    | 2350             | TSD       | 0/2     | 0           | Manage Users                  |    |
|                  | 100    | Lloyd's Syncicate              | 2023 Lloyd's 1763                               | 1763/2350        | MUX       | 0/2     | •           | Duplinite Stamp<br>Pret Stamp |    |
|                  | 185    | Lloyd's Brussels               | 2023 Lloyd's Brussels 5288                      | 5288/5350        | MBR       | 0/2     | 0           | Manage Address                | 05 |
| L Stampa         | 185    | Consoftum                      | 2023 Milhras Consolitum 4963                    | 4863             | MUX       | 0/2     | •           |                               | -  |
| Approved Brokers | int.   | Lloyd's Brussels<br>Consortium | 2023 Messina Property Consortium<br>4018        | 4018             | мвм       | 0/2     | •           |                               | ;  |
| 8 History        | 100    | MGA                            | 2023 Messina MGA                                | B160950250147069 | 98        | 0/2     | 0           |                               | Ξ  |
|                  | 100    | Non Bureau MGA                 | 2023 Messina Direct MGA                         | B16095035024706  | 99        | 0/2     | •           |                               | ÷  |
|                  | 188    | LIRMA                          | 2023 LIRMA                                      | L0744            |           | 0/2     | •           |                               | Ŧ  |
|                  | 100    | ILU                            | 2023 ILU                                        | 1095263          |           | 0/2     | •           |                               |    |

Up to two physical business addresses can be added to a stamp from the Admin portal's Stamps panel. Click on the stamp's three-dot icon and select 'Manage Addresses'.

| Stamp Description*                                            |   |
|---------------------------------------------------------------|---|
| Lloyd's Underwriter Syndicate No. 2350 TSD                    |   |
| Stamp Addresses                                               |   |
| Add New Address                                               |   |
| Registered Address                                            |   |
| 5. Pine Street, London, EC1A 1AA, Unite Kingdom               | - |
| 5, Pine Street, London, EC1A 1AA, United Kingdom              |   |
| Gefferys House 5, London Road, Hook, RG27 9EF, United Kingdom |   |
| Invoice Address                                               |   |
|                                                               | • |
|                                                               |   |
| 2350 ·                                                        |   |
| 0%                                                            |   |
| WRITTEN                                                       |   |
| N/A 29 Apr 2025, 13:35                                        |   |
| James Hatton                                                  |   |
| TSD                                                           |   |
| Stamp Preview                                                 |   |
|                                                               | - |

Whitespace<sup>\*\*</sup>

a Verisk business

Tick the 'Stamp Addresses' box on the 'Manage Addresses' window. Click on the drop-down list to select the relevant address or untick the box to remove the selected address. Broker admins can see stamp addresses.

| Please stamp(<br>stamps, | note that brokers using the Appro<br>s) for your organisation to use or<br>so consider informing them that | ved Stamp functionality ma<br>their contracts. Brokers an<br>your organisation has made | ay have already selected<br>a not automatically notified of m<br>a new stamp available. | ew  |
|--------------------------|----------------------------------------------------------------------------------------------------|-----------------------------------------------------------------------------------------|-----------------------------------------------------------------------------------------|-----|
| Category*                |                                                                                                    | Code*                                                                                   |                                                                                         |     |
| Short Name*              |                                                                                                    |                                                                                         |                                                                                         |     |
| Stamp Logo               | ogo 🔍 Uploaded Logo                                                                                        |                                                                                         |                                                                                         | ч   |
| Stamp Description*       |                                                                                                    |                                                                                         |                                                                                         |     |
| Lloyd's Underwrite       | r Syndicate No. 2350 TSD                                                                                   |                                                                                         |                                                                                         |     |
| Stamp Addres             | ises O                                                                                                    |                                                                                         |                                                                                         | - 1 |
| + Add New Addr           | ۱۱/                                                                                                    | St Lloyd's                                                                              |                                                                                         | - 1 |
| 0 <sup>4</sup><br>WRIT   | MA 29 Apr 2025, 13:35                                                                                      |                                                                                         |                                                                                         |     |
| 5107                     | James Hatton                                                                                               |                                                                                         |                                                                                         |     |

Stamp addresses are separate to corporate addresses. If there are no stamp addresses configured in the system yet, or you need to add a new one, click the '+ Add New Address' button.

| Manage Addre                                   | Ses                                                                                    | ×                  |
|------------------------------------------------|----------------------------------------------------------------------------------------|--------------------|
| Stamp Description*                             |                                                                                        | · · · ·            |
| Lloyd's Underwriter Syn                        | dicate No. 2350 TSD                                                                    |                    |
| Stamp Addresses                                | 0                                                                                      |                    |
| + Add New Address                              |                                                                                        |                    |
| Registered Addre                               |                                                                                        | 1                  |
| 5, Pine Street, Londo                          | n, EC1A 1AA, United Kingdom                                                            | •                  |
| Registered and Inv                             | oice addresses are the same                                                            |                    |
| Invoice Address                                | <                                                                                      |                    |
| Gefferys House 5, Lo                           | ndon Road, Hook, RG27 9EF, United Kingdom                                              | -                  |
| 0%<br>WRITTEN<br>NA<br>SIGNED<br>Stamp Preview | Low Low   228 Apr 2025, 13.35 James Hatton   Loyd's Underwriter Syndicate No. 2350 TSD |                    |
|                                                |                                                                                        | Close Assign Users |
|                                                |                                                                                        |                    |
|                                                |                                                                                        |                    |

You can add registered and/or invoice addresses, or tick the 'Registered and Invoice addresses are the same' box to use one address entry for both.

| + Add New Address         |                     |
|---------------------------|---------------------|
| Address Name*             |                     |
| Wantage City              |                     |
| Address Line 1*           |                     |
| 5, Pine Street            |                     |
| Address Line 2            |                     |
|                           |                     |
| City                      |                     |
| London                    |                     |
|                           |                     |
| County / Province / State |                     |
| London                    |                     |
| Country*                  |                     |
| United Kingdom            |                     |
| Postcode / Zip*           |                     |
| EC1A 1AA                  |                     |
| DLINS Code                |                     |
| 5010 0000                 |                     |
|                           |                     |
|                           | Current Add Address |
|                           |                     |

3

Fill out the address form. Organisations using DUNS/+4 codes should add either their 9-digit or 9-digit + 4-character code in the 'DUNS Code' box. When complete, click 'Add Address'.

| Back to Platform | ADDRESSES             |   |                                             |                                      |       | Add Address                     |
|------------------|-----------------------|---|---------------------------------------------|--------------------------------------|-------|---------------------------------|
| <b></b>          |                       |   | Wantage Little Venice                       | Wantage City                         | å Edt | Wantage Basingstoke             |
| - Detais         | Search Configurations | Q | 105 Maida Vale, suite K-14<br>London W9 1UJ | 5, Mount Pleasant<br>London EC1A 1AA |       | Gefferys House<br>London Road   |
| • Addresses      | Corporate Addresses   | , | United Kingdom                              | United Kingdom                       |       | Hook RG27 9EF<br>United Kingdom |
| Configuration    | Stamp Addresses       | > |                                             |                                      |       |                                 |
| 🕂 Teams          |                       |   |                                             |                                      |       |                                 |
| L Users          |                       |   |                                             |                                      |       |                                 |
| L Stamps         |                       |   |                                             |                                      |       |                                 |
| Approved Brokers |                       |   |                                             |                                      |       |                                 |
| 8 History        |                       |   |                                             |                                      |       |                                 |
|                  |                       |   |                                             |                                      |       |                                 |
|                  |                       |   |                                             |                                      |       |                                 |
|                  |                       |   |                                             |                                      |       |                                 |

Open the 'Stamp Addresses' pane of the 'Addresses' tab to view, edit, and add addresses. Stamp addresses – and the addresses assigned to a stamp – can be freely updated. Address changes are applied to new lines written with associated stamps. They do not update existing lines.

Whitespace Software Limited – Registered in England & Wales Company No. 02020348 Registered Address – 26<sup>th</sup> Floor, 22 Bishopsgate, Bishopsgate, London, EC2N 4BQ, United Kingdom